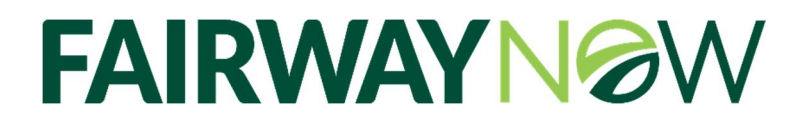

In order to maintain Borrower Privacy, trusted Partners **will need to REQUEST** ACCESS in order to view Borrower Loan data and Status.

## How to Request Access to view Borrower Loan information in the App in one step.

Tap Loans button, select a loan, then tap REQUEST ACCESS

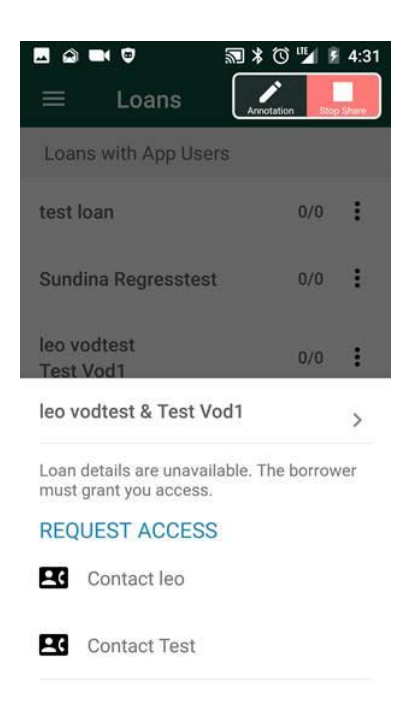

## That's it!

A push notification is sent to the Borrower instantly requesting access. Once the borrower grants access, live loan information and status is available to the Partner.

## Borrower will receive the request in the App and **Submit** a response.

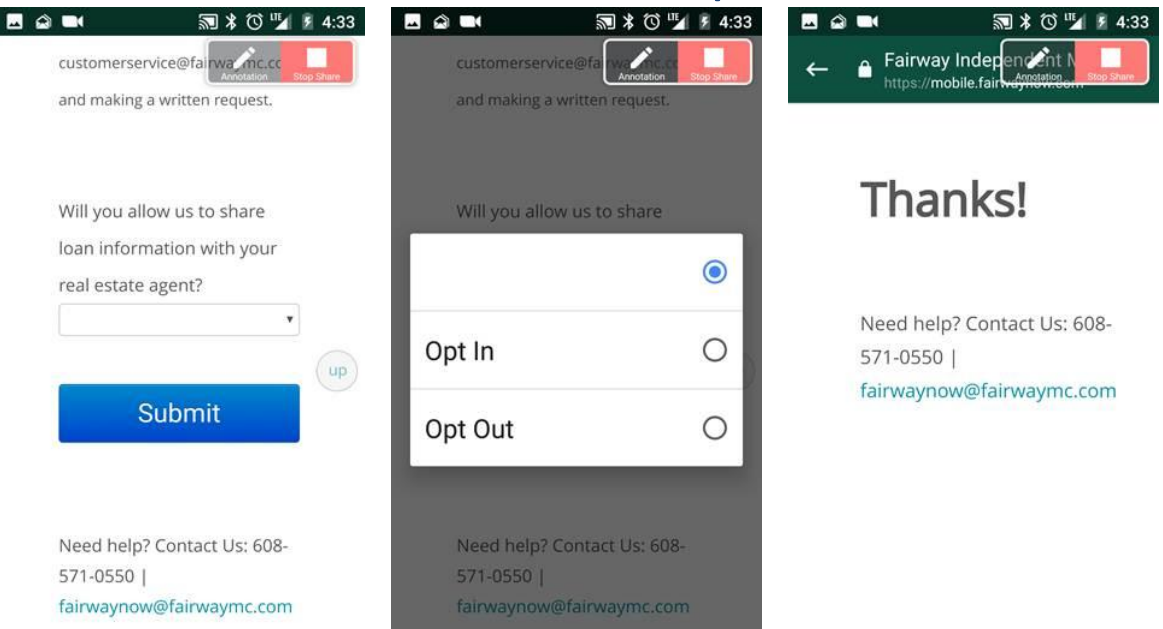

## Partner will instantly see Borrower Loan Information after a Borrower **Opts in**

| Loan                    | s with App Users         |     |     | Loans with App Users                                                                       | Loan Detai      |  |
|-------------------------|--------------------------|-----|-----|--------------------------------------------------------------------------------------------|-----------------|--|
|                         | test loan                | 0/0 | :   | test Ioan 0/0 🚦                                                                            | Loan<br>Number  |  |
|                         | Sundina Regresst         | 0/0 | :   | leo vodtest & Test Vod1                                                                    | Loan<br>Amount  |  |
| ĉ                       | leo vodtest<br>Test Vod1 |     | 1/6 | Loan Amount \$180,000<br>Loan Program CONV FIX 30 - Fannie Mae<br>Application No rate lock | Loan<br>Program |  |
|                         | 100047108                |     |     | A P U C A L                                                                                | Loan<br>Purpose |  |
|                         | Leo                      | 0/0 | :   | Contact leo                                                                                | Term            |  |
| Loans without App Users |                          |     |     | Contact Test                                                                               | Closing<br>Date |  |
| Test Test               |                          |     |     |                                                                                            | Loan Proor      |  |
| 9                       | Test Test                | -Å  | •   | Requested Docs 1/7                                                                         | Loan Prog       |  |

| Loan                    | Details | 5                           |    |   |  |  |
|-------------------------|---------|-----------------------------|----|---|--|--|
| Loan<br>Number          |         | 100047108                   |    |   |  |  |
| Loan<br>Amount          |         | \$180,000.00                |    |   |  |  |
| Loan Type               |         | Conventional                |    |   |  |  |
| Loan<br>Program         |         | CONV FIX 30 - Fannie<br>Mae |    |   |  |  |
| Loan<br>Purpose<br>Term |         | Purchase                    |    |   |  |  |
|                         |         | 30 years                    |    |   |  |  |
| Closing<br>Date         |         | 2015-04-24                  |    |   |  |  |
| Term<br>Closing<br>Date |         | 30 years<br>2015-04-24      |    |   |  |  |
| Loan                    | Proare  | SS                          |    |   |  |  |
| 8                       | 金       | ę                           | ۲ŝ | 2 |  |  |
|                         |         |                             |    |   |  |  |